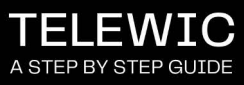

d 06.202

Florida HEALTH

CALL US Call one of our highly trained WIC agents at **786-336-1300** to make reschedule your WIC appointment Agents are available to assist you Monday-Friday, 7:15 a.m. - 5 p.m. intment.

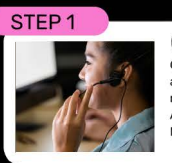

## SCHEDULE

ent will collect your information and type of appointment for the and type of appointment (i virtual) you need. Scroll down orm of the page for a list of our a WIC centers. +

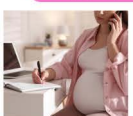

STEP 2

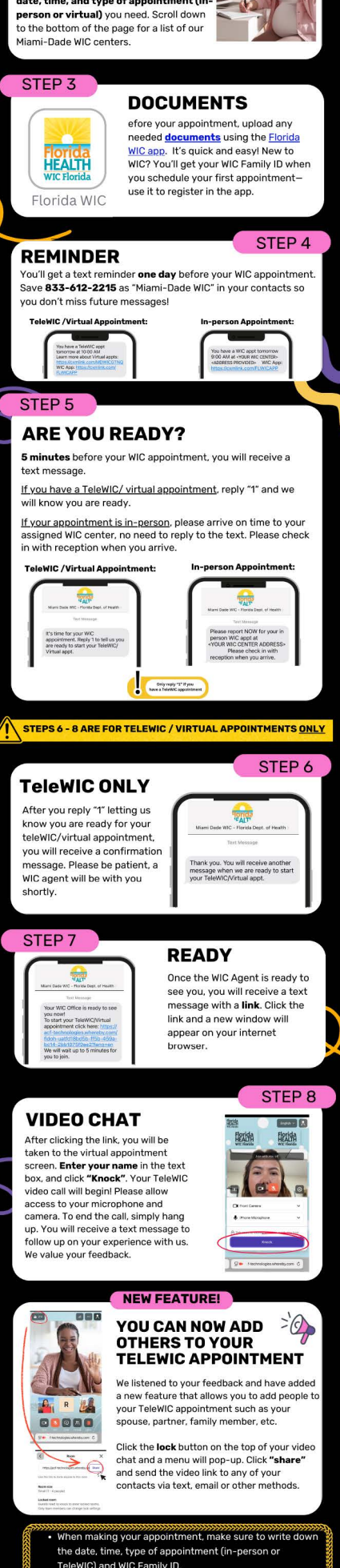

o get starte WIC app al oad doo ments head of y

u are ready there is n u will get a confirmatio ly "1" to tell u another text.

HELPFUL

your cell phone number up to date with -336-1300 if you need to update it.